### स्वप्नपूर्ती योजनेतील अर्जदारांचा करारनामा करणेबाबत

ज्या अर्जदारांनी सदनिकेकरिताचे सर्व हफ्ते व इतर संकीर्ण आकार भरलेले आहेत अशा अर्जदारांच्या सदनिकेचा करारनामा करण्याची प्रक्रिया टप्प्याटप्प्याने सुरू करण्यात येत आहे. याकरिता अर्जदारांना भेटीची वेळ (Appointment) निश्चित करण्याकरिता त्यांच्या लॉगीन मध्ये पर्याय उपलब्ध करून देण्यात येईल. करारनामा करण्याकरिता अर्जदार व सहअर्जदार (लागू असल्यास) यांनी येताना खालील कागदपत्रे घेवून यावीत.

- १) पॅन कार्ड २ स्वयंसाक्षांकीत झेरॉक्स प्रती व मूळ प्रत
- २) आधार कार्ड २ स्वयंसाक्षांकीत झेरॉक्स प्रती व मूळ प्रत
- मुद्रांक शुल्क (Stamp Duty) भरलेल्याची पावती किंवा चलन पावती ग्रास संकेतस्थळावरून डाउनलोड करावी
- ४) रुपये १००/- इतक्या किंमतीचे २ कोरे मुद्रांक पेपर (जोडपत्र -२/Annexure 2)
- ४ पासपोर्ट आकाराचे अर्जदाराचे व सहअर्जदाराचे फोटो
- ६) वाटपपत्राची प्रत
- **७)** गहाण खता करिता दिलेला ना-हरकत दाखला (लागू असल्यास)
- ८) सहअर्जदार असल्यास त्याची प्रत (लागू असल्यास)
- सह अर्जदाराला करारनामा करताना सोबत आणणे आवश्यक आहे.

करारनामा करण्याची प्रक्रिया हि निवारा केंद्र,, आठवा मजला, टॉवर नंबर - १०, बेलापूर रेल्वेसंकुल, बेलापूर, नवी मुंबई - ४०००६१४ येथे पार पाडली जाईल.

## करारनामा करण्याकरिताची भेटीची वेळ निश्चित करण्याची कार्यपद्धती

- 1) प्रथम सिडको निवारा केंद्र संकेतस्थळाला भेट द्यावी. (<u>https://cidco.nivarakendra.in/</u>) त्यानंतर लॉगिन करावे.
- 2) लॉगिन केल्यानंतर "My Application" बटण दिसेल. हे बटण क्लिक केल्यानंतर आपणाला "Agreement Registration" हा पर्याय दिसेल.

| NŸVA                  | RA                      |               | NIVAR                                                                                                    | A KEND                 | RA                 |                          | CIDCO                                                                                    |
|-----------------------|-------------------------|---------------|----------------------------------------------------------------------------------------------------|------------------------|--------------------|--------------------------|------------------------------------------------------------------------------------------|
| My Applica            | tions Update App<br>ons | licant Detail | Addition of Co-app                                                                                                    | licant Appoir          | ntment For Enquiry | Contact Us<br>Welcome, R | NHUL LOGO                                                                                |
| Application<br>Number | Applicant Name          | Category      | Flat                                                                                                    | Status                 | Detail             | Remark                   | Action                                                                                   |
| 1180                  | RAHUL                   | GP            | Flat - E05.0.3<br>Scheme -<br>TALOJA(EWS)-<br>SECTOF , TALOJA<br>(EWS), AFFORDABLE<br>HOUSING SCHEME<br>(DRAW_WINNER) | Allotment<br>Published |                    |                          | Agreement Registration<br>Download Allotment Letter<br>Download NOC<br>. Verw NOC Siluta |

3) "Agreement Registration" हा पर्याय निवडल्यानंतर आपणास करारनाम्याकरीता भरवायच्या मुद्रांक शुल्क (Stamp Duty) व नोंदणी शुल्क (Registration Fee) इत्यादीची माहिती मिळेल.

| amp Dupty and R | egistration Fee Payment Details                     | Payment Help                                                        |
|-----------------|-----------------------------------------------------|---------------------------------------------------------------------|
|                 | Particulars                                         | Description                                                         |
|                 | Stamp Duty                                          | 6% on Sale price mentioned in Allotment letter                      |
|                 | Registration Fee                                    | 1% on Sale price mentioned in Allotment letter                      |
|                 | District                                            | Raigad                                                              |
|                 | Taluka                                              | Panvel                                                              |
|                 | In which office you want to register your documents | PNL1_PANVEL                                                         |
|                 | Article Code                                        | 25.2- Agreement to Sale/Trasfer                                     |
|                 | GRAS website(For Stamp Duty Payment)                | https://gras.mahakosh.gov.in/igr/challan/views/frmPayWithOutReg.php |
| oad stamp duty  | Payment certificate                                 | yment                                                               |
|                 | Payment/GRN Number * Pay                            | ment/GRN Certificate *<br>Choose File No file chosen                |
|                 | Save                                                | Cancol                                                              |

- यास संकेतस्थळावर मुद्रांक शुल्काचा भरणा केल्यानंतर ग्रास चलनावरील GRN क्रमांक नोंदवून चलन अपलोड करावे.
- 5) चलन अपलोड केल्यानंतर अर्जदारांना करारनाम्याकरिताची वेळ निश्चित करता येईल.

#### SWAPANAPURTI STAMP DUTY PAYMENT - HELP FILE

It is mandatory for applicant to pay Stamp duty before execution of agreement. After payment of stamp duty on Maharashtra Government GRAS portal, we allow applicant to book appointment for Agreement Execution.

Please Note that, Stamp Duty & Registration fee is as below for Swapnapurti scheme

- a) Stamp Duty: 6% of Tenement Sale Price (Please Round-off your stamp duty to the next nearest thousand. For e.g. If your stamp duty amount is Rs.2,25,450/- then pay Rs. 2,26,000/-)
- b) Registration Fee : 1% of Tenement Sale Price
- c) Tenement Sale price is mentioned on Allotment letter.

|                                                                                                    |                                                                                                    |                                                                                                    | General Manager (Hsg)<br>Raigad Bhavan, 3rd Floor,<br>CBD Belapur,<br>Navi Mumbai-400614.<br>Tel. 022-67121102 |
|----------------------------------------------------------------------------------------------------|----------------------------------------------------------------------------------------------------|----------------------------------------------------------------------------------------------------|----------------------------------------------------------------------------------------------------|
| CITY AND INDUSTRI                                                                                                    | AL DEVELOPMEN                                                                                                    | T CORPORATION OF                                                                                                    | MAHARASHTRA LIMITE                                                                                             |
| Allo                                                                                                    | tment Letter - Sw                                                                                                    | /apnapurti Housing                                                                                                    | Scheme                                                                                                    |
| Reference/Contract N<br>Customer No.                                                                                                    | 0.: 10014200<br>: 20457050                                                                                               |                                                                                                    | Date : 24/09/202                                                                                               |
| To,<br>SACHIN<br>JAI GANESH COMPL<br>ROAD, COTAL KRIS<br>Thane-421306.<br>Tel No.<br>Email:                                                                                          | EX NO-1, ROOMIN<br>HNA NAGAR, CHAI                                                                                       | 0-10, POONA (1998),<br>(KINAKA,,                                                                                                    |                                                                                                    |
| Subject: Allot<br>Plot<br>Cate                                                                                                    | ment of Apartment<br>No.2, Node-Khargh<br>gory.                                                                          | t in Swapnapurti Hous<br>nar, Navi Mumbai. Res                                                                                                    | sing Scheme, Sector-36,<br>served for General                                                                  |
|                                                                                                    |                                                                                                    |                                                                                                    |                                                                                                    |
| W<br>The Corporation is pl<br>conditions annexed he<br>1. DETAILS OF APA                                                                                                    | <pre>/ith reference to your<br/>eased to allot to your<br/>erewith.<br/>RTMENT ALLOTTE</pre>                             | r application No                                                                                                    | ent, subject to the terms a                                                                                    |
| W<br>The Corporation is pl<br>conditions annexed he<br>1. DETAILS OF APA<br>Building No.                                                                                             | Vith reference to your<br>eased to allot to you<br>erewith.<br>RTMENT ALLOTTE<br>Floor No.                               | r application No                                                                                                    | ent, subject to the terms                                                                                      |
| W<br>The Corporation is pl<br>conditions annexed he<br>1. DETAILS OF APA<br>Building No.<br>LIG-25                                                                                   | Vith reference to your<br>eased to allot to you<br>erewith.<br>RTMENT ALLOTTE<br>Floor No.<br>8th floor                  | T application No                                                                                                    | Carpet Area<br>(sq.mt.)<br>34.36                                                                               |
| W<br>The Corporation is pl<br>conditions annexed he<br>1. DETAILS OF APAI<br>Building No.<br>LIG-25<br>2. PRICE OF APART<br>Sale Price of<br>Apartment                               | Vith reference to your<br>eased to allot to you<br>erewith.<br>RTMENT ALLOTTE<br>Floor No.<br>8th floor<br>MENT<br>Amoun | Apartment No.          EMD         EMD         mt Paid(Rs.)                                                                                                   | Carpet Area<br>(sq.mt.)<br>34.36<br>Balance Amount<br>of Sale Price(Rs.)                                       |
| W<br>The Corporation is pl<br>conditions annexed he<br><b>1. DETAILS OF APAI</b><br>Building No.<br>LIG-25<br><b>2. PRICE OF APART</b><br>Sale Price of<br>Apartment<br>3,807,000.00 | Vith reference to your<br>eased to allot to you<br>erewith.<br>RTMENT ALLOTTE<br>Floor No.<br>8th floor<br>MENT<br>25    | Tapplication No         u the following apartment         D:         Apartment No.         0804         Big         EMD         nt Paid(Rs.)         0,000.00 | Carpet Area<br>(sq.mt.)<br>34.36<br>Balance Amount<br>of Sale Price(Rs.)<br>3,782,000.00                       |

1) GRAS website <a href="https://gras.mahakosh.gov.in/igr/challan/views/frmPayWithOutReg.php">https://gras.mahakosh.gov.in/igr/challan/views/frmPayWithOutReg.php</a>

|       | Department of Registration and Stamps                                                         |
|-------|-----------------------------------------------------------------------------------------------|
|       | Type of User                                                                                  |
| $\gg$ | Citizen                                                                                       |
| $\gg$ | Franking Vendor                                                                               |
| $\gg$ | Consolidated Stamp Duty Payment (For bulk / multiple payments of Stamp Duty by institutions.) |
| $\gg$ | Stamp Duty Payment on Delivery order of Goods                                                 |
|       | Next                                                                                          |

2) Click on "Citizen" & Select option "Make Payment to Register Your Document"

3) Then select "Pay Stamp Duty Only" option

| Virtual Treasury, Directorate of Accounts & Treasuries,<br>Finance Department, Government of Maharashtra, India                                                                                                    |           |
|----------------------------------------------------------------------------------------------------|-----------|
| Department of Registration and Stan                                                                                                    | nps       |
| Type of User                                                                                                    |           |
| ➢ Citizen                                                                                                    |           |
| Make Payment to Register Your Document                                                                                                    |           |
| O Pay Stamp Duty & Registration Fee Together                                                                                                    |           |
| <ul> <li>Pay Stamp Duty Only</li> <li>The challan prepared using this option is only applicable for compulsorily registrable of</li> <li>For optionally registrable document you can avail facility of <u>eSBTR</u>.</li> </ul> | document. |
| O Pay Registration Fee Only                                                                                                    |           |
| O Make Payment for Penalties or Other Fee                                                                                                    |           |
| » Franking Vendor                                                                                                    |           |
| >>> Consolidated Stamp Duty Payment (For bulk / multiple payments of Stamp Duty by institution                                                                                                    | ons.)     |
| Stamp Duty Payment on Delivery order of Goods                                                                                                    |           |

4) Enter details mentioned on page

| G₹AS Governme<br>Virtual Tree<br>Finance Depa           | ent Receipt /<br>wry, Directorate of<br>rement, Governme | Accounting System<br>Accounts & Treasuries,<br>nt of Maharashtra, India | n,                              |                     | Home   Contact Us                  |
|---------------------------------------------------------|----------------------------------------------------------|-------------------------------------------------------------------------|---------------------------------|---------------------|------------------------------------|
|                                                         | Dep                                                      | artment of Re                                                           | gistration and Stam             | ps                  |                                    |
| <u>Citizen &gt;&gt; Stamp Duty</u>                      |                                                          |                                                                         |                                 |                     |                                    |
| Department Details                                      |                                                          |                                                                         |                                 |                     |                                    |
| District *                                              | Select Distr                                             | rict                                                                    |                                 | ~                   |                                    |
| In which office you want to Register<br>your document = | Select Offic                                             | 'e                                                                      |                                 | ~                   | Enter Details of s registar office |
| Article Code *                                          | 25.2 -Agreer                                             | nent to Sale/Transfer                                                   | y of the above article code the | • only make payment |                                    |
| Payment Details                                         |                                                          |                                                                         |                                 |                     |                                    |
| Payment Description                                     |                                                          | Amour                                                                   | et =                            |                     |                                    |
| Total Amount                                            |                                                          | र                                                                       | 0.00                            | Carl En             | ter Stamp duty                     |
| First Party Details (The Party who                      | is Paying)                                               |                                                                         |                                 | am                  | ount i.e. 6% of                    |
| Name of Payer *                                         | Enter Your N                                             | ame                                                                     |                                 |                     | le price                           |
| PAN of Payer                                            |                                                          |                                                                         | Mobile Number of Payer *        |                     |                                    |

5) Enter Second Party details : - City and Industrial Development Corporation Ltd

Enter Property Details: - Mentioned on Allotment letter

Property Value Details (Market Value and Considered Amount): - Tenement Sale

Price mentioned on Allotment letter

#### Select Payment Mode: -

- i) If you pay with internet banking then select option "e-payment"
- ii) If you pay over the bank counter then select option "Payment Across Bank Counter"
- iii) If you with Credit Card/Debit Card/BHIM UPI then select option "SBI epay
   Payment Gateway

Then Click on Proceed Button.

| Second (Other) Party Details (   | The Party on the other Side of Transaction)                                                        |
|----------------------------------|----------------------------------------------------------------------------------------------------|
| Name of Second Party *           | City and Industrial Development Corporation Ltd                                                    |
| PAN of Second Party              |                                                                                                    |
| Property Details (The Property [ | Described in the Document Which is to be Registered)                                               |
| Flat/Survey Number*              | Enter Your Allotted Tenement details                                                               |
| Locality/Road*                   |                                                                                                    |
| Area/City *                      | Pin Code*                                                                                          |
| Property Value Details           |                                                                                                    |
| Market Value                     | ₹ Cosideration Amount (As Mentioned in the Document)                                               |
| Payment Mode                     |                                                                                                    |
| Select Payment Mode *            | ullet e-Payment $igcap$ Payment Across Bank Counter (Cash/Cheque) $igcap$ SBI epay Payment Gateway |
| Select Bank *                    | Select Bank                                                                                        |
| Captcha Code                     | DYP9TA State Captcha Code *                                                                        |
|                                  | * Marked Fields are Compulsory                                                                     |
|                                  | Proceed Back                                                                                       |

| 6          | ) Please 1 | note            | down     | your GR     | N numbe       | er and Pa | iy the        | stam  | p duty. T | Then | Download         | challan   |
|------------|------------|-----------------|----------|-------------|---------------|-----------|---------------|-------|-----------|------|------------------|-----------|
|            | receipt    | by              | using    | Search      | Challan       | option.   | Use           | this  | website   | to   | download         | challan   |
|            | https://g  | gras.r          | nahako   | osh.gov.i   | n/igr/cha     | llan/view | <u>vs/frm</u> | Searc | hChallan  | Wit  | hOutReg.pl       | <u>1p</u> |
| <b>(2)</b> | G₹AS       | Gover<br>Virtua | rnment R | eceipt Acco | ounting Syste | m         |               |       |           | ŀ    | łome   Contact U | ls        |

|                                         |                                                                                 | IGR GRAS Receipt GRAPH                     |
|-----------------------------------------|---------------------------------------------------------------------------------|--------------------------------------------|
| Registered User Login                   | Pay Without Registration<br>If you are not a registered user then<br>click here | 4,000                                      |
| Password                                |                                                                                 | 3.000                                      |
| A MR WH 6 💲                             | Search Challan<br>If you want to search your challan<br>then click here         | 2200<br>1.000<br>9 50% 50% 50% 50% 50% 50% |
| Corgot Password ?   Create User Account |                                                                                 |                                            |
| Available Banks for eCha                | allan   Available Banks for eSBTR & Simple Receipt   GRAS                       | FAQs   IGR FAQs   IGR Website              |
|                                         |                                                                                 |                                            |

| Challan Archived Challan                       |                            | Search      | Challan                         |                              |
|------------------------------------------------|----------------------------|-------------|---------------------------------|------------------------------|
| Chanan Archived Chanan                         |                            |             |                                 |                              |
| Challans Between 1 A                           | pril 2008 to 31 march 2017 | are archiv  | ed. You can get the copy of cha | llan in Archived challan Tab |
|                                                | Department *               |             |                                 |                              |
| Inspector General Of Registratio               | on v                       |             |                                 |                              |
|                                                | District *                 |             |                                 |                              |
| Select Office Location 🗸                       |                            |             |                                 |                              |
|                                                | Bank *                     |             |                                 |                              |
|                                                |                            |             |                                 |                              |
| OSelect Bank<br>OR<br>SBI epay Payment Gateway | •                          |             |                                 |                              |
|                                                | Amount *                   |             |                                 |                              |
|                                                | )                          |             |                                 |                              |
|                                                | GRN                        |             |                                 |                              |
|                                                | )                          |             |                                 |                              |
|                                                | CIN                        |             |                                 |                              |
|                                                | )                          |             |                                 |                              |
| Captcha Code                                   | GHTQ2V                     | V 💲         | Enter Captcha Code *            |                              |
|                                                | Note:- : Ple               | ase enter e | ither GRN or Bank CIN           | 1                            |
|                                                |                            |             |                                 |                              |

# **Thank You!**